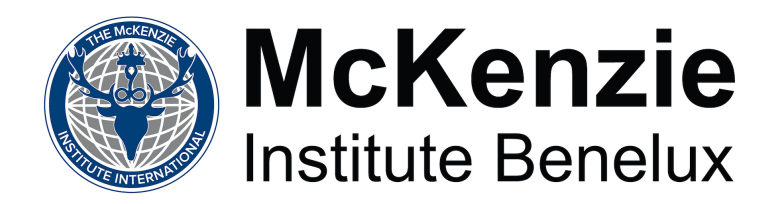

## INSTRUCTIES voor het ONLINE AANPASSEN PRAKTIJKGEGEVENS

# Stap 1. Ga naar <u>www.mckenzie.nl</u> en klik rechts boven op Leden Login

| McKenzie<br>Institute Benelux                                       | Zoek P al Leden Login<br>Home Patiënten Therapeuten Opleiding Over McKenzie Benelux Contact                                                                                                    |
|---------------------------------------------------------------------|----------------------------------------------------------------------------------------------------|
| Announci<br>14 <sup>th</sup> Inte<br>In coor<br>INVASSI Hyatt<br>22 | Ing The McKenzie Institute International<br>Ernational Conference<br>peration with the North American Spine Society<br>Regency San Francisco<br>– 24 September 2017<br>San Francisco, CA, USA                                             |
| Find Us On                                                          | De McKenzie Methode® van Mechanische<br>Diagnose en Therapie®                                                                                                    |
| VIND EEN CURSUS           Word een "Credentialed" therapeut         | Ueze metnoue kennerkt zich door een acueve patient-oetrokkefhêld ên wordt door<br>therapeuten over de hele wereld gebruikt voor het baoordelen, behandelen, informeren<br>en motiveren van patiënten met rug-, nek- en gewrichtsklachten. |

### Stap 2. Inloggen

Log in met de gegevens die u heeft. Als u nog nooit eerder heeft ingelogd, is de gebruikersnaam uw voorletter in Grote letter + achternaam in kleine letters (bijvoorbeeld Laura Lundell is Llundell), en het wachtwoord **mckenzie** 

| MII USERS AREA                                                                                                    |                                                                                                    | MY PROFILE | ?<br>HELP |  |
|----------------------------------------------------------------------------------------------------|----------------------------------------------------------------------------------------------------|------------|-----------|--|
| Search<br>Main<br>O DASHBOARD<br>I DIRECTORIES<br>COMMUNICATION                                                       | Log in<br>← BACK<br>You are trying to view website content that is available to members only<br>Please enter your login details below or contact the branch.<br>Not yet a member? Create a profile now. | у.         |           |  |
| MDT CENTRAL LIBRARY KEY DOCUMENTS Do It here SEARCH COURSES SEARCH JOBS                                               | Usemame Password LOGIN Remember me? Ive lost my password                                                                                                    |            |           |  |
| CONFERENCE INFO FIND A CLINICIAN FIND A CLINICIAN FIND A CLINICIAN FIND A CLINICIAN FIND A CLINICIAN FIND A CLINICIAN |                                                                                                    |            |           |  |

Stap 3. Inloggegevens aanpassen. Mocht u dit al eerder gedaan hebben, dan kunt u direct naar stap 4 doorgaan.

3.a Ga eerst naar *My Profile* 

| MII USERS AREA                                                                                                    | WELC                                                                                                    | COME Laura Lundell, NL                                                                                           | MY PROFILE | MII HOME      | <b>?</b><br>HELP                  |                          |
|----------------------------------------------------------------------------------------------------|----------------------------------------------------------------------------------------------------|----------------------------------------------------------------------------------------------------|------------|---------------|-----------------------------------|--------------------------|
| Main          Main         DASHBOARD         DIRECTORIES         COMMUNICATION         MDT CENTRAL LIBRARY         MDT VIDEOS & PROCEDURES | HELLO, LAURA<br>Welcome to the Mc<br>Here you will find educational re<br>faculty worldwide.<br>DID YOU KN<br>You can start | Kenzie Institute member<br>resources, MDT related information an<br>vow?<br>a Discussion Thread about any releva | rs area.   | ommunicate wi | th McKenzie cl<br>tr fellow MDT e | inicians and nthusiasts? |
| COMMITTEES                                                                                                    | KEY DATES                                                                                                    | < APR 2017                                                                                                    | >          | Int           | ernational 📕 Y                    | our Branch               |
| SEARCH JOBS                                                                                                    | DATE                                                                                                    | EVENT                                                                                                    |            |               |                                   |                          |
|                                                                                                    | 06, Apr 2017                                                                                                    | Branch Reminder:<br>Part E begins - Antwerpen, BE                                                                |            |               | VIE                               | V MORE                   |
| FIND A CLINICIAN                                                                                                    | 29, Apr 2017                                                                                                    | Branch Reminder:<br>Custom Course 2 begins - Antwerpe                                                            | en, BE     |               | VIE                               | W MORE                   |
| ③ PAYMENTS<br>ATC RENEWAL                                                                                                    |                                                                                                    | 2                                                                                                    | LATEST     | DISCUSSIO     | NS                                |                          |

3.b Ga dan naar *Change Login Details*. Pas de gegevens desgewenst aan (aanbevolen!); maak een nieuwe gebruikersnaam en wachtwoord aan en klik op opslaan: *Save Changes* 

|                         | Your Profile                                                                                                    |
|-------------------------|----------------------------------------------------------------------------------------------------|
|                         | Create, update and edit your profile details                                                                                                    |
|                         | You are welcome to edit your own Web Profile below. Completing your profile means you have a unique user login<br>which saves users providing this information in future for site functions such as: |
| MDT CENTRAL LIBRARY     | • Enrolling                                                                                                    |
| MDT VIDEOS & PROCEDURES | Being published on MII clinician or clinic lists                                                                                                    |
|                         | Access library and training material     Access to the Users area of the MII site                                                                                                    |
| BRANCH RESOURCES        | Note: All personal data is managed in accordance with the Mil Personal Data Protocols (see below).                                                                                                   |
| Quick Links             | MY DETAILS CHANGE LOGIN DETAILS CLINICIAN & FACULTY MY COURSES MY PAYMENTS                                                                                                    |
| SEARCH JOBS             |                                                                                                    |
|                         | CHANGE YOUR USERNAME AND/OR PASSWORD                                                                                                    |
| FIND A CLINICIAN        | If you wish to update your username and/or password please do so below.                                                                                                    |
| S PAYMENTS              | Username* Current Password *                                                                                                    |
| ATC RENEWAL             | Username Current Password                                                                                                    |
|                         | New Password * Confirm New Password *                                                                                                    |
| CLINIC REGISTRATION     | Password Confirm Password                                                                                                    |
|                         | "ALL FIELDS REQUIRED                                                                                                    |
|                         | SAVE CHANGES                                                                                                    |
|                         | SAVE CHARGES                                                                                                    |

#### **Stap 4.** Klik op *Clinician & Faculty*

Pas de gewenste gegevens van uw praktijk aan: bezoekadres en plaats, telefoonnummer, e-mailadres en website URL. Sla de gegevens vervolgens op! *Save Changes* 

| Quick Links         | MY DETAILS                                                                                                    | CHANGE LOGIN DETAILS                                                                                                    | CLINICIAN & FA                                                                                                  | MY C                                             | OURSES         | MY PAYMENTS                                                                        | _ |
|---------------------|----------------------------------------------------------------------------------------------------|----------------------------------------------------------------------------------------------------|----------------------------------------------------------------------------------------------------|--------------------------------------------------|----------------|------------------------------------------------------------------------------------|---|
| SEARCH JOBS         |                                                                                                    | IAN DETAILS                                                                                                    |                                                                                                    |                                                  |                |                                                                                    |   |
| FIND A CLINICIAN    | WHAT IS THIS?                                                                                                    |                                                                                                    |                                                                                                    |                                                  |                |                                                                                    |   |
| PAYMENTS            | If you are a qualified M<br>please fill in the follow                                                                                                    | DT clinician (DipMDT or<br>ing information. This inf                                                                                    | r CredMDT) and<br>formation will be                                                                             | would like to be<br>used to verify y             | listed on our  | r Clinician Directory,<br>Is and display on the                                    |   |
| AIC RENEWAL         | Clinic Name*                                                                                                    | w.mckenziemstitute.or                                                                                                    | g and your brai                                                                                                 | ich website.                                     |                |                                                                                    |   |
| CLINIC REGISTRATION | Fysiocare Waalwijk                                                                                                    |                                                                                                    |                                                                                                    |                                                  | Upload         | l Photo                                                                            |   |
|                     | Contact Email*                                                                                                    |                                                                                                    |                                                                                                    |                                                  | Drag a         | nd drop or click to                                                                |   |
|                     | Email address                                                                                                    |                                                                                                    |                                                                                                    |                                                  | Max 1m         | ıb limit                                                                           |   |
|                     | Clinic Address 1                                                                                                    |                                                                                                    |                                                                                                    | linic Country*                                   |                |                                                                                    |   |
|                     | Elzenweg 23                                                                                                    |                                                                                                    |                                                                                                    | Netherlands                                      |                | •                                                                                  | - |
|                     | Clinic City                                                                                                    |                                                                                                    | C                                                                                                    | linic Address 2                                  |                |                                                                                    |   |
|                     | Waalwijk                                                                                                    |                                                                                                    |                                                                                                    | Address Line 2                                   |                |                                                                                    | ] |
|                     | Clinic Phone Number*                                                                                                    |                                                                                                    | s                                                                                                    | tate                                             | F              | ostcode                                                                            |   |
|                     | (31) 0416-334680                                                                                                    |                                                                                                    |                                                                                                    | State                                            |                | 5144MB                                                                             |   |
|                     | Clinic Email                                                                                                    |                                                                                                    | c                                                                                                    | linic Fax Number                                 |                |                                                                                    | _ |
|                     | llundell@fysiocare.nl                                                                                                    |                                                                                                    |                                                                                                    | Fax Number                                       |                |                                                                                    |   |
|                     | Clinic Web Site                                                                                                    |                                                                                                    |                                                                                                    |                                                  |                |                                                                                    |   |
|                     |                                                                                                    |                                                                                                    |                                                                                                    |                                                  |                |                                                                                    |   |
|                     |                                                                                                    |                                                                                                    |                                                                                                    |                                                  |                |                                                                                    | 1 |
|                     | Qualification 1: For ex                                                                                                    | ample Dip Physiotherap                                                                                                    | y, Edinburgh Co                                                                                                 | llege                                            |                | Please Select                                                                      | ļ |
|                     | Qualification 1: For ex<br>Qualification 2: For e                                                                                                    | ample Dip Physiotherap<br>xample Dip Physiotherap                                                                                       | by, Edinburgh Co                                                                                                | llege                                            |                | Please Select Please Select                                                        |   |
|                     | Qualification 1: For ex<br>Qualification 2: For e<br>Qualification 3: For e                                                                                                    | ample Dip Physiotherap<br>kample Dip Physiotherap<br>kample Dip Physiotherap                                                            | py, Edinburgh Co<br>py, Edinburgh C<br>py, Edinburgh C                                                          | illege<br>Dilege<br>Dilege                       |                | Please Select Please Select Please Select                                          |   |
|                     | Qualification 1: For ex<br>Qualification 2: For e<br>Qualification 3: For e                                                                                                    | ample Dip Physiotherap<br>kample Dip Physiotherap<br>kample Dip Physiotherap                                                            | py, Edinburgh Co<br>py, Edinburgh C<br>py, Edinburgh C                                                          | illege<br>Dilege<br>Dilege                       |                | Please Select Please Select Please Select                                          |   |
|                     | Qualification 1: For ex<br>Qualification 2: For e<br>Qualification 3: For e<br>FACULTY                                                                                                    | ample Dip Physiotherap<br>kample Dip Physiotherap<br>kample Dip Physiotherap                                                            | ay, Edinburgh Cc<br>py, Edinburgh C<br>py, Edinburgh C                                                          | illege<br>Dilege                                 |                | Please Select Please Select Please Select                                          |   |
|                     | Qualification 1: For ex<br>Qualification 2: For e<br>Qualification 3: For e<br>FACULTY<br>Please create or upda<br>branches to create yo                                                    | ample Dip Physiotherap<br>kample Dip Physiotherap<br>kample Dip Physiotherap<br>te your clinician/ faculty<br>ur profile on the MII and | y, Edinburgh Co<br>py, Edinburgh C<br>py, Edinburgh C<br>y, Edinburgh C<br>y bio here. This<br>d branch websit  | illege                                           | lates your or  | Please Select Please Select Please Select nline bio and is used by                 |   |
|                     | Qualification 1: For ex<br>Qualification 2: For e<br>Qualification 3: For e<br>FACULTY<br>Please create or upda<br>branches to create yo<br>Faculty Bio                                     | ample Dip Physiotherap<br>kample Dip Physiotherap<br>kample Dip Physiotherap<br>te your clinician/ faculty<br>ur profile on the MII and | y, Edinburgh Co<br>py, Edinburgh C<br>py, Edinburgh C<br>y bio here. This<br>d branch websit                    | illege                                           | lates your or  | Please Select Please Select Please Select                                          | ] |
|                     | Qualification 1: For ex<br>Qualification 2: For e<br>Qualification 3: For e<br>FACULTY<br>Please create or upda<br>branches to create yo<br>Faculty Bio<br>Enter Faculty Bio                | ample Dip Physiotherap<br>kample Dip Physiotherap<br>kample Dip Physiotherap<br>te your clinician/ faculty<br>ur profile on the MII and | y, Edinburgh Co<br>py, Edinburgh C<br>py, Edinburgh C<br>y bio here. This<br>d branch websit                    | illege<br>billege<br>billege<br>information popu | llates your or | Please Select Please Select Please Select                                          |   |
|                     | Qualification 1: For ex<br>Qualification 2: For e<br>Qualification 3: For e<br>FACULTY<br>Please create or upda<br>branches to create yo<br>Faculty Bio                                     | ample Dip Physiotherap<br>kample Dip Physiotherap<br>kample Dip Physiotherap<br>te your clinician/ faculty<br>ar profile on the MII and | y, Edinburgh Cc<br>py, Edinburgh C<br>py, Edinburgh C<br>py, Edinburgh C<br>y bio here. This<br>I branch websit | illege                                           | lates your or  | Please Select Please Select Please Select                                          |   |
|                     | Qualification 1: For ex<br>Qualification 2: For e<br>Qualification 3: For e<br>FACULTY<br>Please create or upda<br>branches to create yo<br>Faculty Bio                                     | ample Dip Physiotherap<br>kample Dip Physiotherap<br>kample Dip Physiotherap<br>te your cliniclan/ faculty<br>ar profile on the Mil and | y, Edinburgh Cc<br>py, Edinburgh C<br>py, Edinburgh C<br>py, Edinburgh C<br>y bio here. This                    | ilege                                            | liates your of | Please Select Please Select Please Select                                          |   |
|                     | Qualification 1: For ex         Qualification 2: For ex         Qualification 3: For ex         Qualification 3: For ex         Please create or upda         Preculty         Preculty Bio | ample Dip Physiotherap<br>kample Dip Physiotherap<br>kample Dip Physiotherap<br>te your clinician/ faculty<br>ur profile on the MII and | y, Edinburgh Cc<br>py, Edinburgh C<br>py, Edinburgh C<br>py, Edinburgh C<br>y bio here. This                    | flege                                            | lates your or  | Please Select Please Select Illine bio and is used by                              | ] |
|                     | Qualification 1: For ex<br>Qualification 2: For e<br>Qualification 3: For e<br>Callification 3: For e<br>Pacetree<br>Pacetree<br>Pacetree<br>Pacetree<br>Bio                                | ample Dip Physiotherap<br>kample Dip Physiotherap<br>kample Dip Physiotherap<br>te your clinician/ faculty<br>ur profile on the MII and | y, Edinburgh Cc<br>py, Edinburgh C<br>py, Edinburgh C<br>py, Edinburgh C<br>y blo here. This                    | flege                                            | lates your of  | Please Select Please Select Please Select Illine blo and is used by SUBMIT DETAILS |   |

#### **Resultaat:**

Uw gegevens zijn opgeslagen en worden automatisch aangepast. Dit kan even duren, maar gebeurt binnen 24h. De blauwe punaise op de kaart wordt handmatig gecontroleerd en verplaatst mocht dat niet automatisch gebeuren. Als u aanvullende vragen of opmerkingen heeft kunt u contact opnemen met Roxanne Vandeput (cursussecretariaat) via <u>cursus@mckenzie.nl</u>.

#### Twee praktijkadressen?

Wanneer u **twee praktijkadressen** heeft, moet het 2<sup>e</sup> adres handmatig door ons gewijzigd worden. In dat geval is het beter om dit direct te communiceren naar Roxanne Vandeput (cursussecretariaat). Stuur uw <u>volledige oude en nieuwe gegevens</u> in dat geval per e-mail op naar <u>cursus@mckenzie.nl</u>.

Succes!

Namens het bestuur van McKenzie Institute Benelux,

Laura Lundell Secretaris Nederland